## 1. 建立一張搭載有 RAID / AHCI 驅動程式的磁片

當您慾在擁有 RAID / AHCI 設定的硬碟中安裝 Windows® XP 作業系統時,您需要 準備一張搭載有 RAID / AHCI 驅動程式的磁片。若您的作業系統為 Windows® Vista, 您可以使用磁片或 USB 隨身碟來建立一張搭載有 RAID / AHCI 驅動程式的磁片或隨 身碟。

- ・本主機板没有軟碟機插槽,請使用 USB 軟碟機來建立 SATA RAID / AHCI 驅動程式的磁片。
- ・由於 Windows<sup>®</sup> XP 作業系統的限制,在 Windows<sup>®</sup> XP 中可能無法辨 識 USB 軟碟機,請參考「2. 使用 USB 軟碟機」一節的說明來解決這 個狀況。

## 1.1 在 DOS 系統狀態下建立 RAID / AHCI 驅動程式磁片

請依照下列步驟在 DOS 系統狀態下建立 SATA RAID / AHCI 驅動程式磁片:

- 1. 開啟您電腦的電源。
- 2. 當進行 POST 開機自我測試時按下 < Del > 鍵進入 BIOS 程式設定。
- 3. 將光碟機設定為主要開機裝置。
- 4. 將驅動程式與公用程式光碟放入光碟機中。
- 5. 储存設定並離開 BIOS 程式設定。電腦將自動重新啟動,並進入 DOS 模式。
- 6. 當選單出現時,選取正確的選項來建立 RAID / AHCI 驅動程式磁片。
- 7. 將已格式化的磁片放入 USB 軟碟機中,並按下 < Enter > 鍵。
- 8. 依照螢幕的指示完成驅動程式磁片的建立。

## 1.2 在 Windows<sup>®</sup> 作業系統中建立 RAID / AHCI 驅動程式磁片

依照下列步驟在 Windows® 作業系統中建立 RAID / AHCI 驅動程式磁片:

- 1. 啟動 Windows 作業系統。
- 2. 將驅動程式與公用程式光碟放入光碟機中。
- 3. 點選【磁片製作】標籤頁,並選擇正確的 RAID / AHCI 驅動程式。
- 4. 將磁片放入 USB 軟碟機中。
- 5. 依照螢幕的指示完成驅動程式磁片的建立。

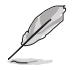

將驅動程式磁片切換為防止寫入以避免遭受電腦病毒之感染。

Ø

## 2. 使用 USB 軟碟機

由於作業系統的限制,當您在安裝作業系統中,想要從軟碟機安裝 RAID / AHCI 驅動程式時,Windows® XP 可能無法辨識 USB 軟碟機。

要解決這個狀況,請先新增含有 RAID / AHCI 驅動程式的 USB 軟碟機之驅動程式 供應商 ID (VID)與產品 ID (PID)。請依照以下步驟執行:

- 將 USB 軟碟機插入另 一台電腦,然後插入 含有 RAID / AHCI 驅動 程式的磁片。
- 在 Windows 桌面上或 開始選單中的 我的電 腦(My Computer)上 按滑鼠右鍵,然後從彈 出式視窗中點選 管理 (Manage)。

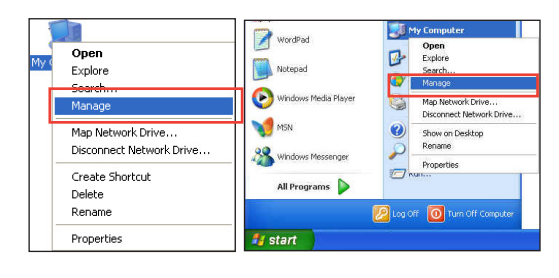

 選擇裝置管理員(DeviceManager), 在通用序列匯流排控制器(Universal Serial Bus Connectors)項目中的xxxxxx USB 軟碟機 上按滑鼠 右鍵,從彈出式選單中點選屬性 (Properties)。

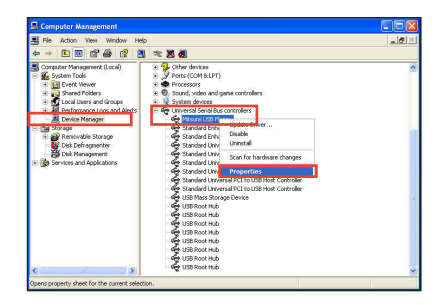

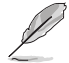

USB 軟碟機的名稱會因所安裝的裝置而有不同。

 點選 詳細資料(Details)標籤頁, 即可查看供應商 ID(VID)與產品 ID(PID)。

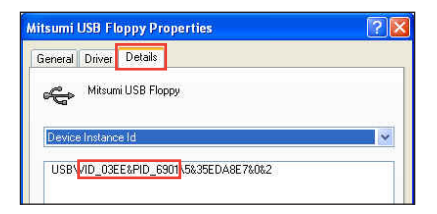

- 5. 瀏覽 RAID / AHCI 驅動程式磁碟內 容,找到 txtsetup.oem 檔案。
- 在這個檔案上點兩下會出現一個視 窗畫面,用來選擇開啟 oem 檔案的 應用程式。

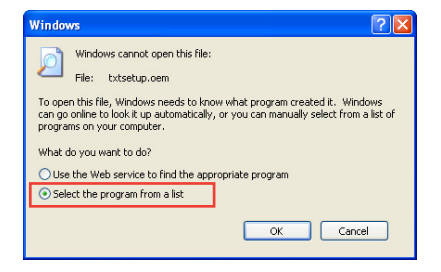

7. 使用 記事本 (Notepad) 來開啟檔案。

| Open With                                                                                                    | ? 🗙             |
|----------------------------------------------------------------------------------------------------|-----------------|
| Choose the program you want to use to open this file:<br>File: txtsetup.oem                                                                                                    |                 |
| Programs                                                                                                    |                 |
| Recommended Programs: Notepad Other Programs: Adobe Reader 8.1 Park Internet Explorer Park Windows Media Player Windows Media Player Windows Media Player Windows Media Player Windows Media Player | <               |
| Type a description that you want to use for this kind of file:                                                                                                    |                 |
| Always use the selected program to open this kind of file<br>Browse<br>If the program you want is not in the list or on your computer, you or<br>for the appropriate program on the Web.            | an l <u>ook</u> |
| OK Cance                                                                                                    | 1               |

- 8. 在 txtsetup.cem 檔案中找到 #--The following lines give additional USB floopy support 段落。
- 9. 在這個段落中輸入以下敘述:

id = "USB\VID\_xxxx&PID\_xxxx" , "usbstor"

| #The following lines give additional USB floppy support |
|---------------------------------------------------------|
| id = "USB\VID_03F0&PID_2001", "usbstor" #HP             |
| id = "USB\VID_054C&PID_002C", "usbstor" #Sony           |
| id = "USB\VID_057B&PID_0001", "usbstor" #Y-E Data       |
| id = "USB\VID_0409&PID_0040", "usbstor" #NEC            |
| id = "USB\VID_0424&PID_0FDC", "usbstor" #SMSC           |
| id = "USB\VID_08BD&PID_1100", "usbstor" #Iomega         |
| id = "USB\VID_055D&PID_2020", "usbstor" #Samsung        |
| id = "USB\VID_03EE&PID_6901", "usbstor" #Mitsumi        |

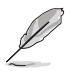

根據晶片組的不同,檔案中可能有數處相同的段落,請在每處都加入 id = "USB\VID\_xxxx&PID\_xxxx", "usbstor" ∘

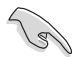

VID 與 PID 會因所安裝的裝置而有不同。

10. 儲存並退出檔案。